## 6.2 Témata (Themes)

# 6.2.1 Šablona k překopírování formátu grafu na jiný graf

Lze překopírovat formátování z jednoho grafu do druhého, takže není potřeba trávit čas při obnovování stejných úprav, jako jsou třeba velikosti a barva symbolů a čar.

### Kroky:

1.Klikněte na tlačítko New Project.

2. Zvolte File, Import, Single ASCII a v \Samples\Curve Fitting naimportujte data Exponential decay.dat, Open, OK.

3. Zvýrazněte sloupec **B**, **C** a **D** a zvolte **Plot**, **Line+Symbol**, **Line+Symbol**. Vykreslí se tři soubory dat nebo krátce zvolte dole 2D grafů ikonu Line+Symbol.

4. Zde klikněte pravou myší do prostoru grafu nad křivkami a otevřete dialog **Plot Details-Plot Properties** a pokračujte v tomto okně.

5. Zvolte záložku **Group** a zaškrtněte v režimu **Edit Mode** volbu **Independent**, což usnadní úpravu jediné vybrané křivky.

6. Zkontrolujte, zda zvolená křivka (**Time(X**) **Decay1(Y**)) odpovídá v levém panelu dialogu **Plot Details** datům **Time(X) Decay1(Y**). Pokud ne, vyberte data pro tuto křivku v levém panelu v **Layer1**.

7. Jděte na záložku **Symbol** a nastavte **Size** na 5. (Můžete zde ale také změnit tvar a barvu bodů a konečně i vše ostatní dle vaší volby).

8. Jděte na záložku **Line** a nastavte **Width** na "0,2". Klikněte na **OK** a křivka **Decay 1** v grafu **Graf1** byla upravena. Lze ale i dále upravit křivku.

9. Klikněte pravým tlačítkem myši na křivku **Decay1** a zvolte **Copy Format, All**. Formát upravené křivky **Decay1** se nakopíruje do schránky a poslouží dále jako šablona i pro ostatní křivky v grafu.

10. Klikněte pravým tlačítkem myši na křivku **Decay2** a vyberte **Paste Format**. Formát křivky **Decay1** se přenesl na křivku **Decay2**. Klikněte nyní levou myší dvakrát na **Decay2** a v záložce **Symbol** dialogu **Plot Details – Plot Properties** zvolte červenou barvu koleček čili bodů a pak v záložce **Line** také barvu křivky. Stejně se provede i s křivkou **Decay 3**.

#### Úloha P1110 Křivky ke sledování spotřeby proteinů v Evropě u 2 potravin z devíti,

Kompendium str. 393, Data: Proteiny.xls

- 1. Klikněte na New Project a File, Import, Excel, knihovna M+M+H, P1110-Proteiny.xls, Add File(s), OK, OK, naimportuje data P1110-Proteiny.xls, do sešitu. První řádek dat přemístěte do Comments a první dva řádky Long Name a Units vymažte Delete.
- 2. Označte **B**(**Y**) čili **cervene**, **C**(**Y**) čili **bile**. Pak zvolte **Plot**, **Line+Symbol**, **Line+Symbol**. Klikněte 2x levou myší na popis X-ové osy a v záložce **Custom Tick Labels** v okně **X-Axis Layer 1** zvolte v **Rotation** 90. Posuňte graf trochu výše uchopením za graf.

3. Klikněte 1x pravou myší do prostoru nad křivkami a otevře se **Plot Details-Plot Properties** a v záložce **Group** zaškrtněte v **Edit Mode** volbu **Independent**. V záložce **Symbol** nastavte **Size** na 12 a v **Line** nastavte **Width** na 2. Klikněte na **OK** a křivka **CerveM** v grafu **Graf1** byla upravena.

4. Klikněte pravým tlačítkem myši na křivku **cervene** a v roletce zvolte **Copy Format, All**. Klikněte pravým tlačítkem myši na křivku **bile** a **Paste Format** a formát křivky se přenesl z první na druhou křivku. Klikněte levou myší dvakrát na **bile** a v záložce **Symbol** dialogu **Plot Details – Plot Properties** zvolte modrou barvu bodů a pak v **Line** také barvu křivky.

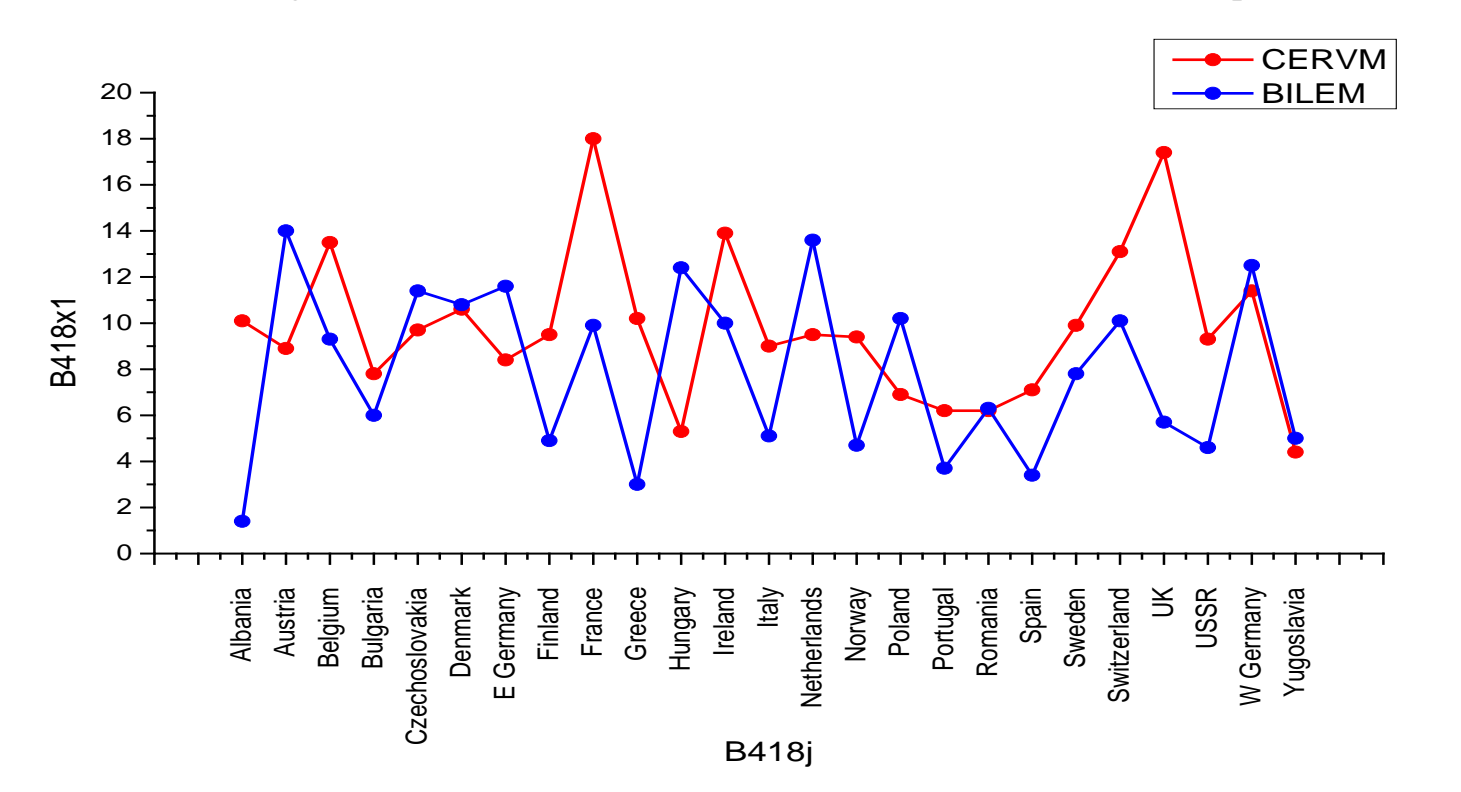

#### Úloha P403 Křivky 20 neuroleptik při tlumení rozličných psychoz

Kompendium str. 395, Data: Proteiny.xls

- Klikněte na New Project a File, Import, Excel, knihovna M+M+H, P403-Neuroleptika.xls, Add File(s), OK, OK, naimportuje data P403-Neuroleptika.xls do sešitu. První řádek dat přemístěte do Comments a první dva řádky Long Name a Units vymažte Delete.
- Vyhledejte a označte sloupce B(Y) čili NERVOZ, C(Y) čili STEREO. Pak zvolte Plot, Line+Symbol, Line+Symbol. Klikněte 2x levou myší na popis X-ové osy a v záložce Custom Tick Labels v okně X-Axis Layer 1 zvolte v Rotation 90. Posuňte graf trochu výše uchopením za graf.
- 3. Klikněte pravou myší do prostoru nad křivkami a otevře se **Plot Details-Plot Properties** a v záložce **Group** zaškrtněte v **Edit Mode** volbu **Independent**. V záložce **Symbol** nastavte **Size** na 12 a v **Line** nastavte **Width** na 2. Klikněte na **OK** a křivka **Nervoz** v grafu **Graf1** byla upravena.
- 4. Klikněte pravým tlačítkem myši na křivku **Nervoz** a v roletce zvolte **Copy Format, All**. Klikněte pravým tlačítkem myši na křivku **Stereo** a **Paste Format** a formát křivky se přenesl z první na druhou křivku. Klikněte levou myší dvakrát na **Stereo** a v záložce **Symbol** dialogu **Plot Details Plot Properties** zvolte modrou barvu bodů a pak v **Line** také barvu křivky.

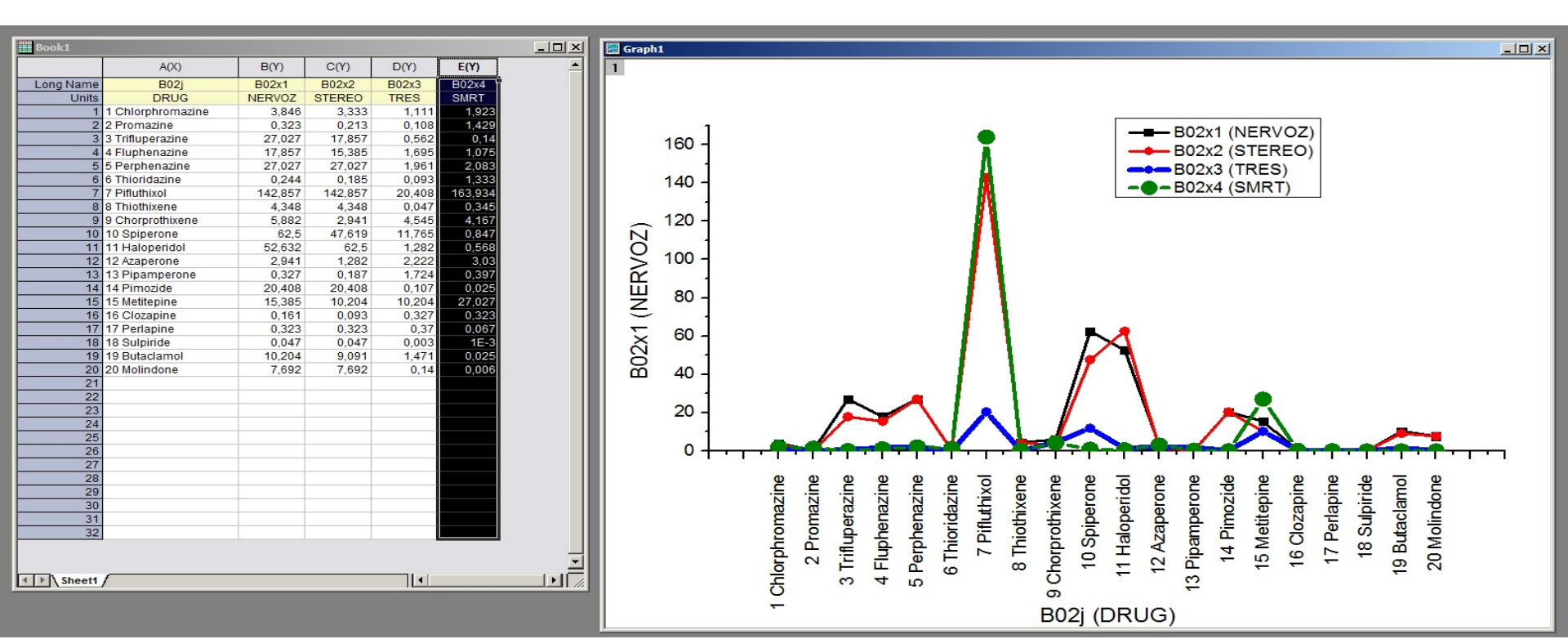

#### Úloha B434 Křivky klasifikace savců, Kompendium str. 404, Data: Savci.opj

1. Klikněte na New Project a File, Import, Excel, Samples, Kompendium, 4B.xls, vyhledejte B434.

2. Vyhledejte C122(Y) čili WEIGHT, C123(Y) čili BRAIN, Pak zvýrazněte oba sloupce a zvolte Plot, Line+Symbol, Line+Symbol. Klikněte 2x levou myší na popis X-ové osy a v záložce Custom Tick Labels v okně X-Axis – Layer 1 zvolte v Rotation 90. Posuňte graf trochu výše uchopením za graf.

3. Klikněte pravou myší do prostoru nad křivkami a otevře se **Plot Details-Plot Properties** a v záložce **Group** zaškrtněte v **Edit Mode** volbu **Independent**. V záložce **Symbol** nastavte **Size** na 12 a v **Line** nastavte **Width** na 2. Klikněte na **OK** a křivka **Weight** v grafu **Graf1** byla upravena.

4. Klikněte pravým tlačítkem myši na křivku **Weight** a v roletce zvolte **Copy Format, All**. Klikněte pravým tlačítkem myši na křivku **Brain** a **Paste Format** a formát křivky se přenesl z první na druhou křivku. Klikněte levou myší dvakrát na **Brain** a v záložce **Symbol** dialogu **Plot Details – Plot Properties** zvolte modrou barvu bodů a pak v **Line** také barvu křivky.

| Book1      |                            |        |            |            | h1     |                                                                                                    |
|------------|----------------------------|--------|------------|------------|--------|----------------------------------------------------------------------------------------------------|
|            | A(X)                       | B(Y)   | C(Y) D     | 1          |        |                                                                                                    |
| Long Name  | B34x1                      | B34x2  | B34x3 B3   |            |        |                                                                                                    |
| Units      | ANIMALO                    | WEIGHT | BRAIN SLOW |            |        |                                                                                                    |
| 1          | Africká obří vačnatá krysa | 1      | 6,6        |            |        |                                                                                                    |
| 2          | Polární liška              | 3,39   | 44,5       | 1          | -      |                                                                                                    |
| 3          | Arktická veverka           | 0,92   | 5,7        |            | 1400 - |                                                                                                    |
| 4          | Pavián                     | 10,55  | 179,5      |            | 1000   |                                                                                                    |
| 5          | Velký hnědý netopýr        | 0,02   | 0,3        |            | 1300 - |                                                                                                    |
| 6          | Brazilský tapír            | 160    | 169        |            | 1200 - | - B34x2 (WEIGHT)                                                                                                    |
| 7          | Kočka                      | 3,3    | 25,6       |            | 1100   |                                                                                                    |
| 8          | Šimpanz                    | 52,16  | 440        |            | 1100 - |                                                                                                    |
| 9          | Činčila                    | 0,43   | 6,4        |            | 1000 ] |                                                                                                    |
| 10         | Kráva                      | 465    | 423        |            | 1000   |                                                                                                    |
| 11         | Pouští ježek               | 0,55   | 2,4        |            | 900 -  | - <b>R</b>                                                                                                    |
| 12         | Osel                       | 187,1  | 419        | II         | 800 1  |                                                                                                    |
| 13         | Východoamerický krtek      | 0,08   | 1,2        | 0          | 000 -  |                                                                                                    |
| 14         | Ježura australská          | 3      | 25         | 1          | 700 -  |                                                                                                    |
| 15         | Evropský ježek             | 0,79   | 3,5        | 1 2        | 600    |                                                                                                    |
| 16         | Komba ušatá                | 0,2    | 5          | $\leq$     | 000 -  |                                                                                                    |
| 17         | ženetka                    | 1,41   | 17,5       |            | 500 -  |                                                                                                    |
| 18         | Pasovec obrovsky           | 60     | 81         |            | 100    |                                                                                                    |
| 19         | Zirata                     | 529    | 680        | 1 <u>×</u> | 400 -  |                                                                                                    |
| 20         | Koza                       | 27,66  | 115        |            | 300 -  |                                                                                                    |
| 21         | Zlaty krecek               | 0,12   | 1          | l m        | 0000   |                                                                                                    |
| 22         | Gonia                      | 207    | 406        |            | 200 -  |                                                                                                    |
| 23         | Gray Seal                  | 26.22  | 325        |            | 100 -  |                                                                                                    |
| 24         | Veverke                    | 30,33  | 119,5      |            | 100    |                                                                                                    |
| 20         | Cuipoické proce            | 1.04   | 5.5        |            | 0 -    |                                                                                                    |
| 20         | Kůň                        | 501    | 655        |            | -100 ] |                                                                                                    |
| 21         | laguár                     | 100    | 157        |            | -100 ] | 7                                                                                                    |
| 20         | Klokan                     | 35     | 56         |            |        |                                                                                                    |
| 30         | Malý krátkoocasý reisek    | 0.01   | 0 14       |            |        | 8.6. ゆビビデー ゆうしゅう おうしゅう しゅう しゅう しゅう しゅう しゅう しゅう しゅう しゅう しゅう                                                                                                    |
| 31         | Malý hnědý netopýr         | 0.01   | 0.25       |            |        |                                                                                                    |
| 32         | Muž, člověk                | 62     | 1320       |            |        | 学生の広告交大臣四大己                                                                                                    |
| 33         | Krtčí krysa, hryzec        | 0.12   | 3          |            |        | المعقدة بحقا من المعادمة المعادمة الم                                                                                                    |
| 34         | Bobr horský                | 1.35   | 8.1        |            |        | esta centra centra a la esta centra a servica servica a servica s |
| A N Shoott | 7                          | 0.00   |            |            |        |                                                                                                    |
| Aneer      | /                          |        |            |            |        |                                                                                                    |
|            |                            |        |            |            |        | Pamin Pamin V v v                                                                                                    |
|            |                            |        |            |            |        | da San San San San San San San San San Sa                                                                                                    |
|            |                            |        |            |            |        | Afr                                                                                                    |
|            |                            |        |            |            |        | B34x1 (ANIMALO)                                                                                                    |
|            |                            |        |            |            |        |                                                                                                    |